# **Online Grant Application System Instructions**

The link to the Boulder County Grant Application System is <u>https://boco.org/ES-GrantApplication</u>

**Note:** This application was adapted from an in-house RFP platform and some of the instructions are wonky as we continue to modify it to work for grants. Please bear with us! **If you have any questions, email Barb Halpin at <u>bhalpin@bouldercounty.gov</u> or call 720-564-2830.** 

Be sure to SAVE your work often. The system will time out after 20 minutes of inactivity, and you may lose your work.

You can always stop and go back into the application to resume your entries.

#### A. AGENCY LOGIN/SETUP INSTRUCTIONS

 When applying for the first time, a new Agency Profile must be created. Select the 2025 Search and Rescue and Trail Safety Grants option from the drop-down list and click on the "please click here" link under #2.

| Procure                 | DAA-SYS®<br>ment and Grants Submission                                         |
|-------------------------|--------------------------------------------------------------------------------|
|                         | Portal                                                                         |
| Please Log In           |                                                                                |
| Open Solicitations:     | 2025 Search and Rescue and Trail Safety Grants (03/12/25-04/                   |
| barbhalpin@outlook.     | com                                                                            |
|                         |                                                                                |
| Instructions For this   | Solicitation:<br>bad the details <u>of this condita</u> tion please click here |
| 2. If logging in for th | ne first time, please click here                                               |

2) You will need to indicate that you are able to submit a proposal on behalf of your organization. Select "Agree" and Click Submit.

| ) |
|---|

3) When logging in for the first time, click on "Create Agency Profile."

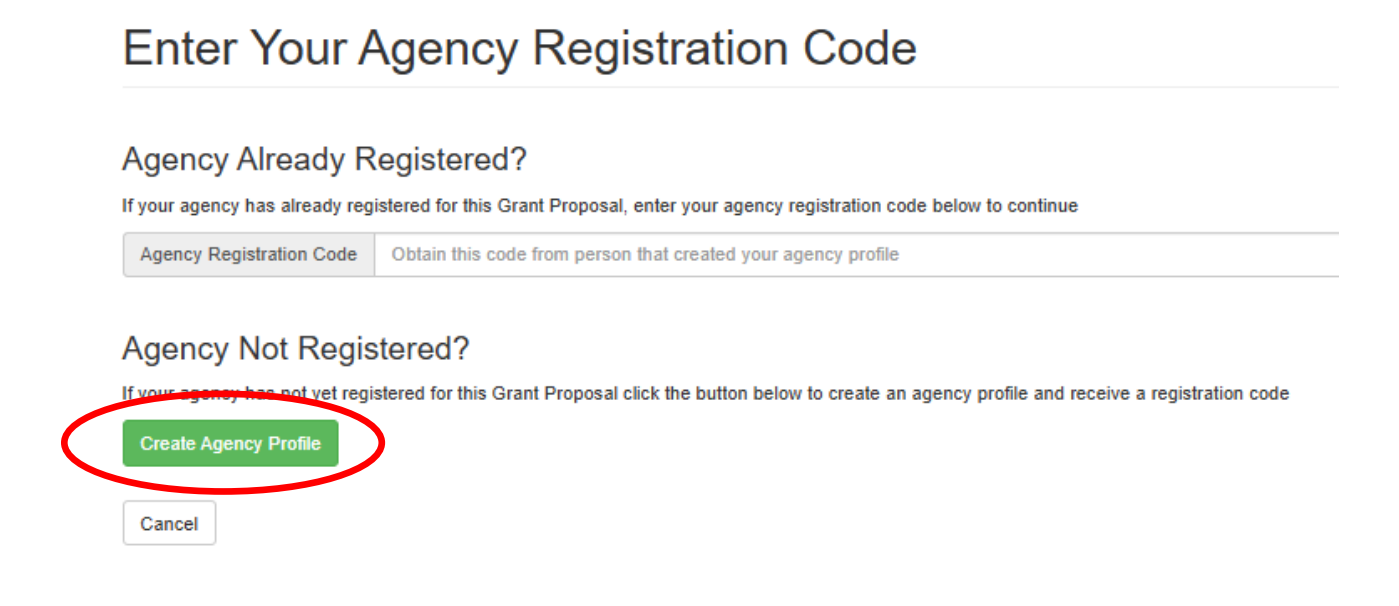

4) Complete the required fields and click "Create Agency Profile"

| ease enter the following information about your agency.                          |                                           |                                        |                                                     |                                      |
|----------------------------------------------------------------------------------|-------------------------------------------|----------------------------------------|-----------------------------------------------------|--------------------------------------|
| nce you have registered your agency for this Request for Proposi<br>gin profiles | als, you will be assigned a system-genera | ited Agency Registration Code. You wil | I need to share this code with others in your organ | ization before they can create their |
| egal Name of Agency (as used in contracts)                                       |                                           |                                        |                                                     |                                      |
|                                                                                  |                                           |                                        |                                                     |                                      |
| BA Name (ir different)                                                           |                                           |                                        |                                                     |                                      |
| ddress                                                                           |                                           | Address (cont)                         |                                                     |                                      |
| Street Address                                                                   |                                           | Suite, Floor, etc.                     |                                                     |                                      |
| ity                                                                              |                                           | State                                  | ZIP                                                 |                                      |
|                                                                                  |                                           | Colorado                               | ~                                                   |                                      |
| hone Number                                                                      | Ph Extension                              |                                        | Fax Number                                          |                                      |
|                                                                                  |                                           |                                        |                                                     |                                      |
| our Email Address                                                                |                                           | Re-enter Your Email Addr               | ess                                                 |                                      |
|                                                                                  |                                           |                                        |                                                     |                                      |

5) The system will provide you a registration code (it will show on the screen after you select Create Agency Profile) that you may share with colleagues who need access to the proposal. The registration code will also be sent to the email address provided. You may enter the code provided into the field as indicated to proceed with the proposal. (If you misplace this code, email bhalpin@bouldercounty.gov to retrieve it.)

Enter Your Agency Registration Code

| A record for your agency was<br>your colleagues. Once you ha | created successfully and assigned the registration code PKGK-CZ3XR. This cide was emailed to the address you provided, but PLEASE WRITE IT DOWN NOW. You will need to share it with ve recorded the code, enter it below to create yoursen whether the code is a standard to the address you provided, but PLEASE WRITE IT DOWN NOW. You will need to share it with ve recorded the code, enter it below to create yoursen whether the code is a standard to the address you provided, but PLEASE WRITE IT DOWN NOW. You will need to share it with ve recorded the code, enter it below to create yoursen whether the code is a standard to the address you provided. |
|--------------------------------------------------------------|----------------------------------------------------------------------------------------------------|
|                                                              |                                                                                                    |
|                                                              | Enter Your Agency Registration Code                                                                                                    |
|                                                              | Agency Already Registered 2<br>If your agency has already registered for this Request for Proposals, enter your agency registration code barry to continue<br>Agency Registration Code<br>Obtain this code from person that created your agency profile                                                                                                    |
|                                                              | Agency Not Registered?<br>If your agency has not yet registered for this Request for Proposals click the button below to create an agency profile and receive a registration code<br>Create Agency Profile                                                                                                    |
|                                                              | Cancel                                                                                                    |

6) Once the Agency registration has been created, you will be prompted to create a Personal Login Profile (as the Applicant). Complete the fields and click "Save".

| Your appenuie registered for the DED Diages create your our losis profile  |                                       |         |
|----------------------------------------------------------------------------|---------------------------------------|---------|
| Tour agency is registered for this RPP. Please create your own login prome |                                       |         |
| 'irst Name                                                                 |                                       |         |
| Last Name                                                                  |                                       |         |
|                                                                            |                                       |         |
| litte                                                                      |                                       |         |
|                                                                            |                                       |         |
| Address                                                                    |                                       |         |
| 1234 Main Street                                                           |                                       |         |
| ddress (cont)                                                              |                                       |         |
| Suite, Floor, etc.                                                         |                                       |         |
| City                                                                       | State                                 | ZIP     |
| BoCo Town                                                                  | Colorado                              | ✓ 12345 |
| Phone Number                                                               | none Extension                        |         |
| 303 123 4567                                                               |                                       |         |
| ax Number                                                                  |                                       |         |
|                                                                            |                                       |         |
| Email Address                                                              | Include your email on RFP email list? |         |
|                                                                            | ● Yes ○ No                            |         |
| Please enter your email address.                                           |                                       |         |
| assword                                                                    |                                       |         |
| Diasea anter a naseword                                                    |                                       |         |
|                                                                            |                                       |         |
| e-enter Password                                                           |                                       |         |

Fill in all boxes in the form below.

7) Click and Review each of the Required Reading sections. Once you have done so, click the box next to "I have read and understand the information in the required reading sections" and click on the "Agree" button.

|                    | equired recuai                     |                                                                       |
|--------------------|------------------------------------|-----------------------------------------------------------------------|
| Select Event 202   | 5 Search and Rescue and Trail Safe | ty Grants (03/12/25 to 04/10/25) Select                               |
| Create New Section |                                    |                                                                       |
| Order Number       | Display Order                      | Section                                                               |
| 1                  | 0                                  | Boulder County Search and Rescue and Trail Safety Grants              |
| 2                  | 00                                 | Eligibility and Criteria                                              |
| 3                  | 00                                 | Application Instructions                                              |
| 4                  | 00                                 | Application Questions                                                 |
| 5                  | 00                                 | Policy 1.06 Fully Inclusive, Anti-Racist & Multicultural Organization |
| 6                  | 00                                 | Required Attachments                                                  |
| 7                  | 00                                 | FAQs                                                                  |
| В                  | 00                                 | Completion of Project Requirements:                                   |
|                    |                                    |                                                                       |

### **B. GRANT PROPOSAL INSTRUCTIONS**

1) Click on "Create New Grant"

| Agency Home Page                                                                      |                                              |
|---------------------------------------------------------------------------------------|----------------------------------------------|
| Work on existing Grants by clicking on the "edit" link in the table below. To concern | reate another Grant, click the button below: |

2) Click on "Edit" NEW BLANK PROPOSAL to name and start proposal.

|                | Reque                                                                        | OAA-SYS®<br>st For Proposals System                | n      |                   |           |                                 |
|----------------|------------------------------------------------------------------------------|----------------------------------------------------|--------|-------------------|-----------|---------------------------------|
|                |                                                                              |                                                    |        |                   | 🌡 Mary Sr | nith (Test Agency) <del>*</del> |
| Agen           | cy Home Page                                                                 |                                                    |        |                   |           |                                 |
| A new blank    | k proposal was created successfully                                          |                                                    |        |                   |           | ×                               |
| Vork on existi | ing proposals by clicking on the "edit" link in the table below. To proposal | o create another proposal, click the button below: |        |                   | Exis      | ting Proposals: 1               |
| ID             | Name                                                                         | Created By                                         | Status | Download<br>(pdf) |           | Delete                          |
|                |                                                                              |                                                    |        |                   |           |                                 |

3) Fill in the Proposal (Project) Title and Description, and Click "Save"

| Boulder County                                                         | OAA-SYS®                                                                                                    |
|------------------------------------------------------------------------|----------------------------------------------------------------------------------------------------|
|                                                                        | Request For Proposals System                                                                                                    |
| Proposal Status: In Process                                            |                                                                                                    |
| # Home Page                                                            |                                                                                                    |
| Response Details                                                       | Response Description                                                                                                    |
| Description                                                            | Response Title:                                                                                                    |
| Services                                                               | [Enter Proposal Title Here]                                                                                                    |
| Narrative                                                              |                                                                                                    |
| Attachments                                                            | Note: You will have an opportunity to provide additional detail for each service under Services in the proposal.                                                                                               |
| Automotio                                                              | Response Description:                                                                                                    |
| Agency Details                                                         | Organization Description Include any details that may help identify the unique purpose and need that your agency or organization fills related to SAR and Trail and Trailhead Safety, including:               |
| Finalize response <                                                    | 1. Your organization's goals and mission statement;                                                                                                    |
|                                                                        | <ol> <li>General duties and responsibilities;</li> <li>Any relative that may are builded by the unique purpose and need that your organization fills related to SAB and Trail and Trailhead Safety.</li> </ol> |
| Have a × question?                                                     | <ul> <li>very section and many net preprior and need and your organization monotonic or one and number a dates.</li> <li>(No more than 250 words)</li> </ul>                                                   |
| Contact Carol Cross at 303-<br>441-1979 or<br>ccross@bouldercounty.org |                                                                                                    |
| Review Required Reading                                                | Save                                                                                                    |
| Boulder County Sample     Contract                                     |                                                                                                    |
| (9) SHA Policy & Procedure                                             |                                                                                                    |

### C. BEGIN THE APPLICATION

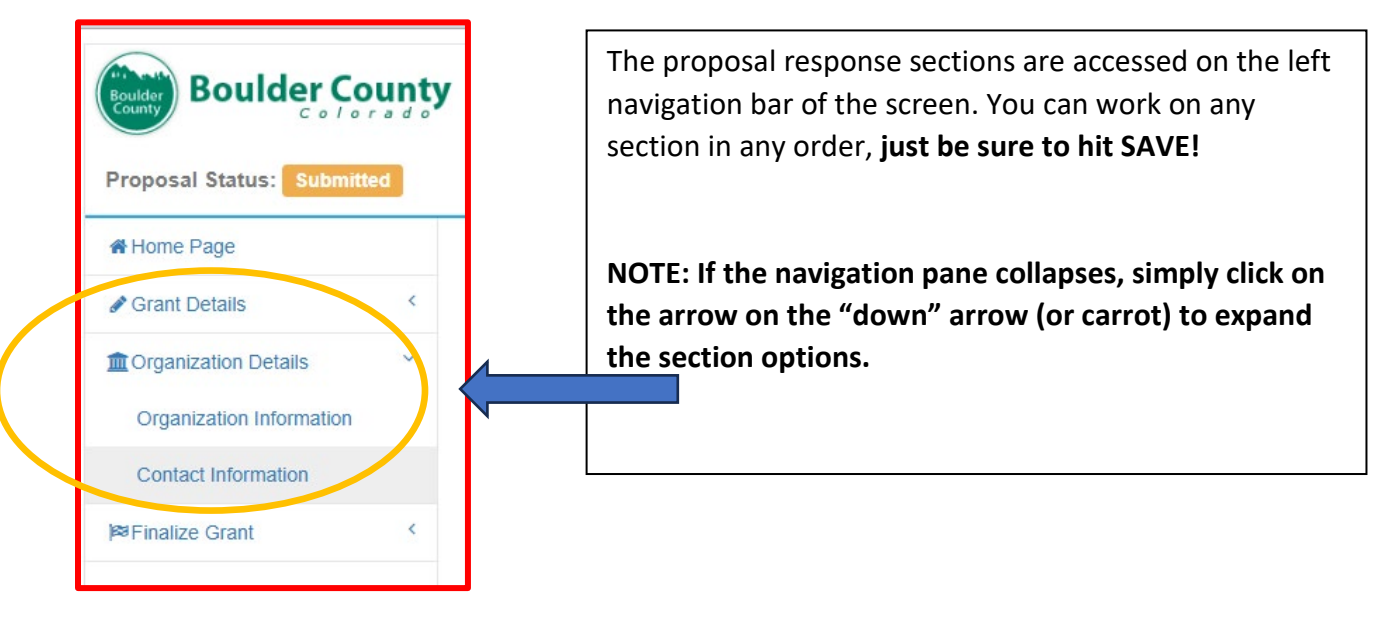

1) Return to the left navigation bar under "Grant Details" to work on the questions.

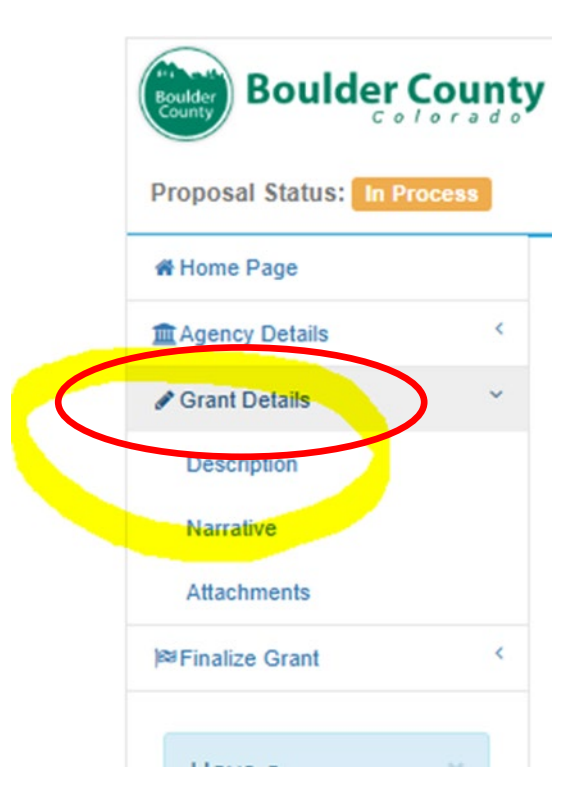

**Tip**: Address the questions listed, limiting each response to the number of words indicated. You do not need to use complete sentences. Lists, bulleted items, etc. are acceptable but please be as specific as possible. Remember to save often. Your session will time out after 20 minutes of inactivity.

# 2) Upload/Attach Documents

| Boulder County              | OAA-SYS®<br>Request For Proposals Syst                                                                                                    |
|-----------------------------|----------------------------------------------------------------------------------------------------|
| Proposal Status: In Process |                                                                                                    |
| # Home Page                 |                                                                                                    |
| Agency Details <            | Upload/Attach Documents                                                                                                    |
| 🖋 Grant Details 🛛 👻         | Submit the following designed more source and a Dequired documents are flagged so. Include the other documents if they are appropriate for your specific Grant                 |
| Description                 | Itemized Estimated Costs (see Ques.10 for details) - REQUIRED                                                                                                    |
| Narrativo                   | 2. Most recent budget OR annual cost/revenue summary - REQUIRED<br>3. Photos or other documents (Optional)                                                                     |
| Attachments                 | Select the document to add from the list below to create a blam record of the documents you wish to upload. Then use the "edit" link in the table to describe and upload the d |
| I≋ Finalize Grant <         | copies of the same type of advantent (or example, if your advantent is spin across maniple mes).                                                                               |
|                             | Add This Document Type Itemized Estimated Costs (see Ques.10 for details)                                                                                                    |

Give each document a "Title" and Click "Save." Repeat to upload documents as required.

| Edit Attachment                                                                                                    |                                                                                                    |
|----------------------------------------------------------------------------------------------------|----------------------------------------------------------------------------------------------------|
| Please limit attachments to 10 MB or less. You might need to split larger documents into                               | to separate files.                                                                                                    |
| Document Title:                                                                                                    |                                                                                                    |
| NEW DOCUMENT                                                                                                    |                                                                                                    |
| Document Type:                                                                                                    |                                                                                                    |
| 2024 Organization Budget (Required)                                                                                    |                                                                                                    |
| Upload Document to Attach [Required]                                                                                   | Valid file types:                                                                                                    |
| Choose File No file chosen                                                                                             | <ul> <li>Microsoft Word (.doc or .docx)</li> <li>Microsoft Excel (.xls or .xlsx)</li> <li>PDF (.pdf)</li> <li>JPEG image/scan (.jpg or .jpeg)</li> <li>PNG image/scan (.png)</li> </ul> |
| This is a required document type. If you are <b>not</b> uploading this document, please provi<br>an explanation below: | ide                                                                                                    |
|                                                                                                    | i,                                                                                                    |
|                                                                                                    | Close Sav                                                                                                    |

#### **D. ENTER AGENCY INFORMATION**

|                                                                                                    | /                                  | OA<br>Request For | AA-SYS®<br>Proposals System                                                                                                    |  |
|----------------------------------------------------------------------------------------------------|------------------------------------|-------------------|----------------------------------------------------------------------------------------------------|--|
| Proposal Status:     In Process       # Home Page     ()                                                                   | Agonov Information                 |                   |                                                                                                    |  |
| Agency Details                                                                                                    |                                    | DB                | A Name: (If different)                                                                                                    |  |
| ₩Finalize response                                                                                                    | Federal Employer ID Number (FEIN): | DB                | eption Date:<br>hm/dd/yyyy<br>E status;Select all that apply. Hold Shift key to select multiples. Hold Ctrl key to remove<br>ection |  |
| Have a x<br>question?<br>Contact Carol Cross at 303-<br>441-1979 or<br>ccross@bouldercounty.org<br>Review Required Reading | Non-profit<br>Save                 |                   | Noman-owned<br>Infortly-owned                                                                                                    |  |

 Provide the Contact Name, Title, and Contact Information for the Person Authorized To Sign a Grant Funding Agreement (Required). After entering this person's information, check the 'Authorized Fiscal Agent or Grant Recipient' box.

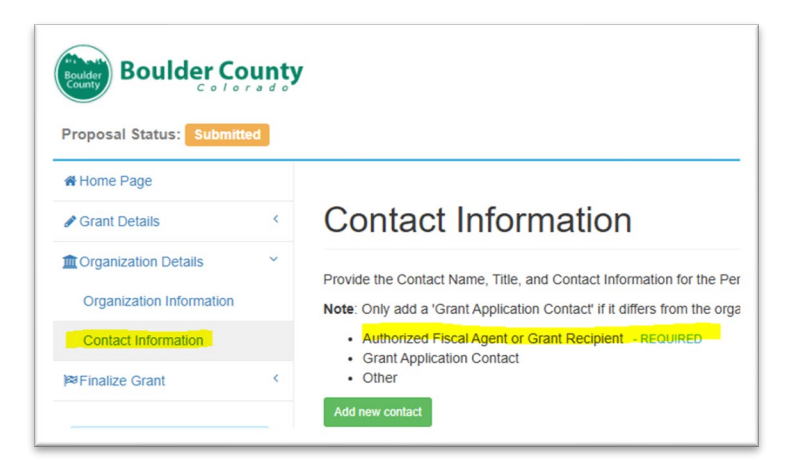

2) Validate and Submit Proposal

| Proposal Status: In Pro         | roposal Status: In Process |  |  |  |  |
|---------------------------------|----------------------------|--|--|--|--|
| # Home Page                     |                            |  |  |  |  |
| Proposal Details                | <                          |  |  |  |  |
| Agency Details                  | <                          |  |  |  |  |
| <sup>µ≊</sup> Finalize proposal | ~                          |  |  |  |  |
| Validate                        |                            |  |  |  |  |
| Submit                          |                            |  |  |  |  |

3) The Validation tool will show you any errors are and what you need to do to correct them.

|   | Jescription Errors 🕐                                                                                      |
|---|----------------------------------------------------------------------------------------------------|
| E | Judget Errors 🕐                                                                                           |
|   | Inits/Clients Errors ()                                                                                   |
| N | larrative Errors 🔘                                                                                        |
| A | ittachment Errors 🔘                                                                                       |
| A | Igency Details Errors 6                                                                                   |
|   | The FEIN for your agency is required                                                                      |
|   | The INCEPTION DATE of your agency is required                                                             |
|   | You must include the MONTHLY SERVICE DELIVERY REPORTING CONTACT contact person in your list of contacts.  |
|   | You must include the PERSON AUTHORIZED TO BID ON THE COMPANY'S BEHALF contact person in your list of cont |
|   | You must include the CONTRACTUAL ACTIVITIES CONTACT contact person in your list of contacts.              |
|   | You must include the FISCAL/ACCOUNTING CONTACT contact person in your list of contacts.                   |

Congratulations! Your request validated successfully and is ready to be submitted.

- 4) Click on "Submit Proposal"
- 5) You will receive system and email confirmation that the proposal was submitted successfully. Congratulations!

| The following Grant was submitted successfully |                                                                                    |  |  |  |  |  |
|------------------------------------------------|------------------------------------------------------------------------------------|--|--|--|--|--|
| RFP/SOQ                                        | 2025 Search and Rescue and Trail Safety Grants<br>Boulder County Grant Coordinator |  |  |  |  |  |
| Agency                                         |                                                                                    |  |  |  |  |  |
| Proposal                                       | Test 2025 Spring Proposal                                                          |  |  |  |  |  |
| Submitted Date                                 | 3/13/2025 1:26:07 PM -07:00                                                        |  |  |  |  |  |
| Submitted Name                                 | Barbara Halpin                                                                     |  |  |  |  |  |
| Submitted Email Address                        | barbhalpin@outlook.com                                                             |  |  |  |  |  |
| Ctatua                                         | Submitted                                                                          |  |  |  |  |  |

## 6) You can download a PDF version of your proposal on the Agency Home Page.

| Agency Home Page                                                                                                    |               |            |           |                   |        |          |  |  |  |
|----------------------------------------------------------------------------------------------------|---------------|------------|-----------|-------------------|--------|----------|--|--|--|
| Work on existing proposals by clicking on the "edit" link in the table below. To create another proposal, click the button below: Create new proposal Existing Proposals: 1 |               |            |           |                   |        |          |  |  |  |
| ID                                                                                                    | Name          | Created By | Status    | Download<br>(pdf) | Edit   | Delete   |  |  |  |
| 5083                                                                                                    | TEST PROPOSAL | Mary Smith | Submitted | 🕹 Download        | 🖉 Edit | t Delete |  |  |  |
|                                                                                                    |               |            |           | $\sim$            |        |          |  |  |  |